# Page Chunking with Tabs-Using HTML Code

## Let's go over some basics.

Here you will see which is the **Rich Content Editor** and which is the **HTML Editor** 

When in canvas, clicking on the HTML Editor or Rich Content Editor text takes you to each editing area.

#### in Rich Content Editor

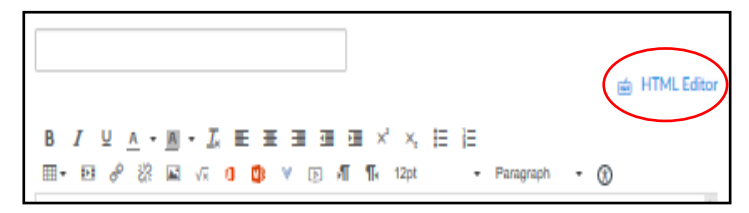

#### 🖮 HTML Editor

| 1. Module 1: How This Class Will Work |                     |
|---------------------------------------|---------------------|
|                                       | Rich Content Editor |
|                                       | ^                   |
|                                       |                     |

# While Editing:

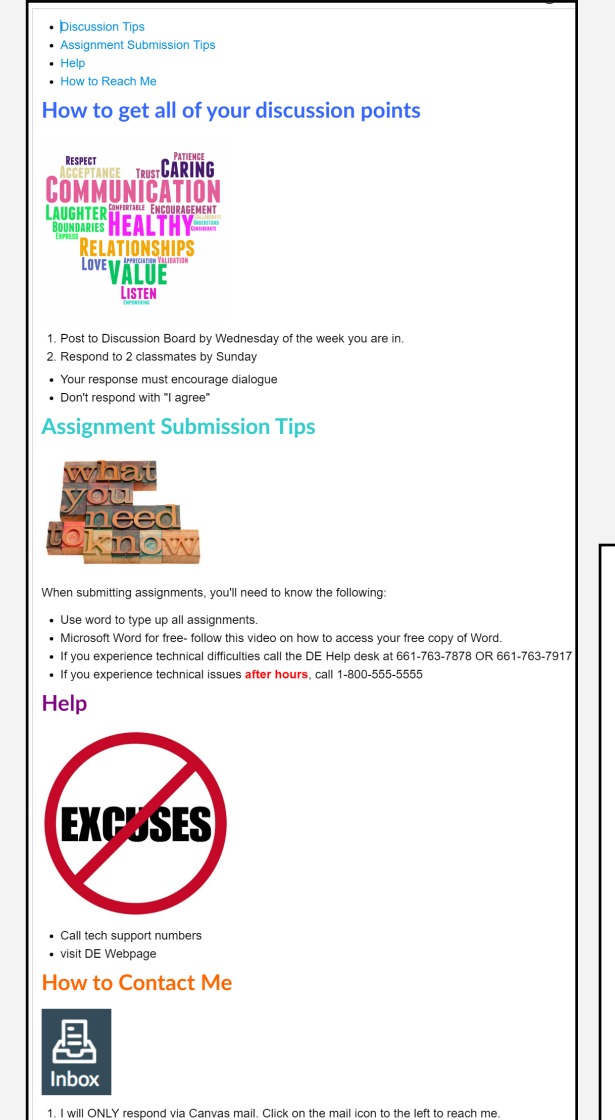

- While editing use the rich content editor unless you know HTML well.
- While editing, all information will look linear. HTML code provides the formatting for tabs behind the scenes.
- After editing the code with your own info and selecting "Save", you will be able to see what students will see.
- This is how it should look after you edit and select save.

## What students will see:

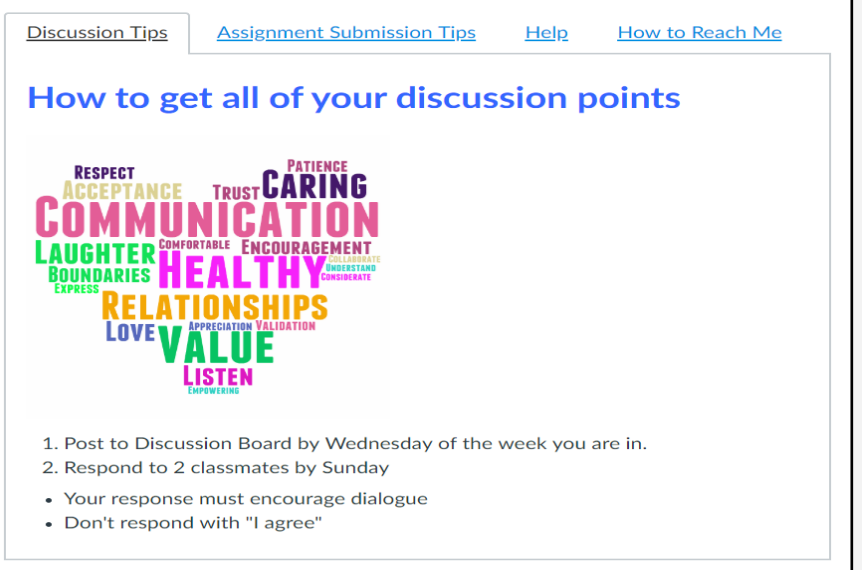

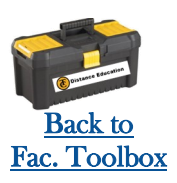

# Page Chunking with Tabs- Using HTML Code

| <pre><div class="enhanceable_content tabs"> <ul> <li><ul> <li><ul></ul></li> </ul></li></ul></div></pre> | Perform steps 1-4 in the HTML Editor                                                                                                    |
|----------------------------------------------------------------------------------------------------|----------------------------------------------------------------------------------------------------|
| <i><i><i><i><i><i><i><i><i><i><i><i><i></i></i></i></i></i></i></i></i></i></i></i></i></i>              | <ul> <li>a&gt;</li> <li>a&gt;</li> <li>a&gt;</li> <li>a&gt;</li> <li>a&gt;</li> <li>a&gt;</li> <li>a&gt;</li> <li>a&gt;</li> <li>a&gt;</li> <li>a&gt;</li> <li>a&gt;</li> <li>b</li> <li>a&gt;</li> <li>a&gt;</li> <li>b</li> <li>a&gt;</li> <li>a&gt;</li> <li>a&gt;</li> <li>a&gt;</li> <li>a&gt;</li> <li>b</li> <li>a&gt;</li> <li>a&gt;</li> <li></li></ul> |
| <br><div id="fragment-2"></div>                                                                          | 🖮 HTML Editor                                                                                                    |
| <h2>Heading for Tab 2</h2> Paste Tab 2 content here                                                      | 1. Module 1: How This Class Will Work                                                                                                    |
| <br><div id="fragment-3"></div>                                                                          |                                                                                                    |
| <h2>Heading for Tab 3</h2><br>Paste Tab 3 content here                                                   |                                                                                                    |
| <br><div id="fragment-4"></div>                                                                          | Using Tabs                                                                                                    |
| <h2>Heading for Tab 4</h2>                                                                               | TITLE OF TAB 1       TITLE OF TAB 2       TITLE OF TAB 3       TITLE OF TAB 4         Hoading for Tab 1                                                                                                    |
| raste 1 ab 4 content nere                                                                                | Paste Tab 1 content here                                                                                                    |

## Step 4. If you need more than the 4 tabs offered:

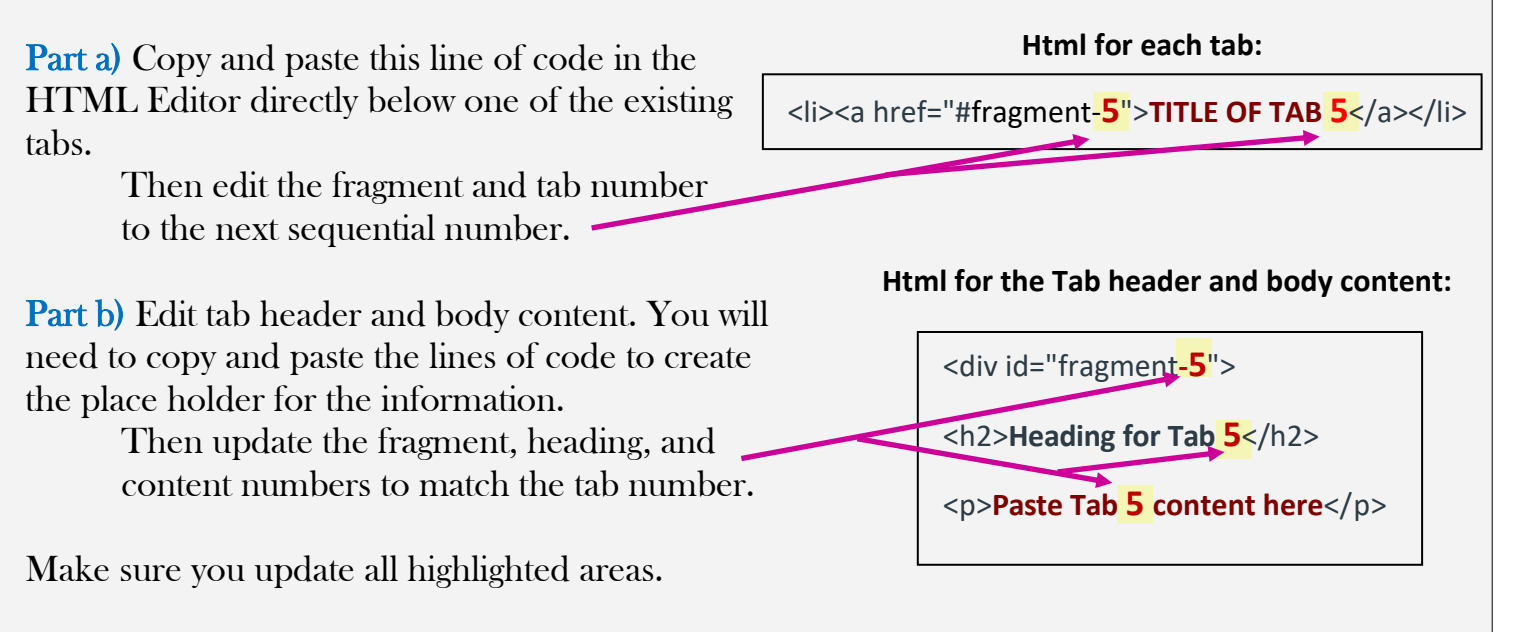

Part c) Save and publish.

# Page Chunking with Tabs

## Perform steps 5 - 8 in the Rich Content Editor

In the Rich content editor, this information will look linear. You cannot see distinguishable tabs.

#### Rich Content Editor

|                              | 👜 HTML Editor       |
|------------------------------|---------------------|
|                              | ×, ⊟ ⊟              |
| ⊞• ⊡ ở ё ⊑ ∿ 0 🔱 V D /I ¶k 1 | 2pt - Paragraph - 🛞 |

### 5. Edit **Tab Titles**

To change the title of Each tab to something that makes sense to your course follow these steps:

- The blue text at the top is the tab information.
- When editing it, be careful not to break the connection of the hyperlinked lettering to the body information that goes with the tab.
- Keep the first and last letters of original title.
- Delete all of the highlighted middle letters like the figure shows.
- Type your title in-between the first and last letter
- Then delete the original first and last letters. You will be left with the new tab title.
- Repeat for each tab.
- 6. Edit the Headings for each tab- Same steps as Tabs
- 7. Edit the **body content** for each tab- Same steps as tabs.

8. Save and look at what your final product is. If the formatting looks off, you can reach out for me to look at it. Chances are something is off in the HTML.

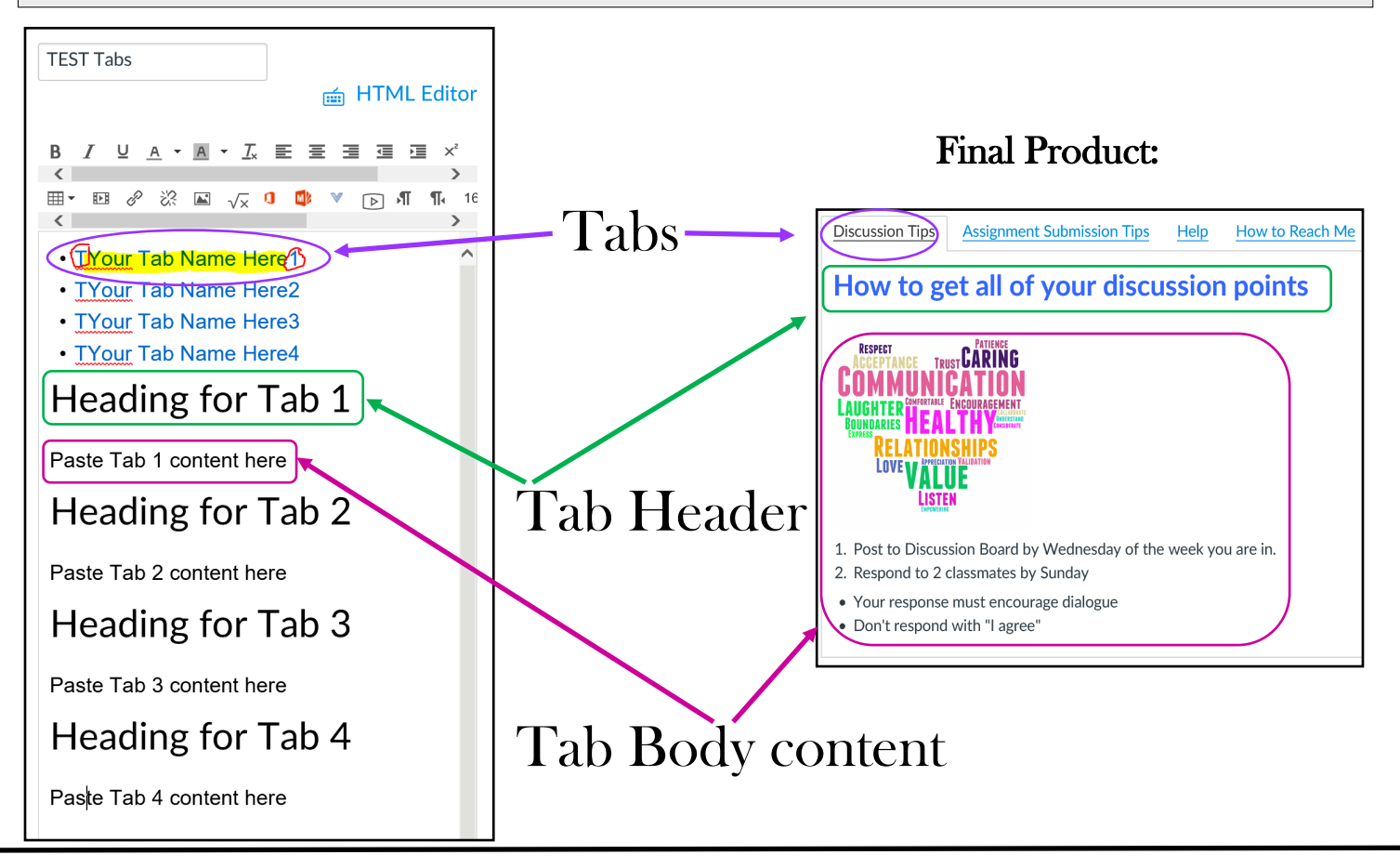

#### **Original HTML** <div class="enhanceable content tabs"> <ul> <a href="#fragment-1">Discussion Tips</a> <a href="#fragment-2">Assignment Submission Tips</a> <a href="#fragment-3">Help</a> <div class="enhanceable\_content tabs"> <a href="#fragment-4">How to Reach Me</a> <a href="#fragment-1">TITLE OF TAB 1</a> <div id="fragment-1"> <a href="#fragment-2">TITLE OF TAB 2</a> <h2><span style="color: #3366ff;"><strong>How to get all of your discussion <a href="#fragment-3">TITLE OF TAB 3</a> points</strong></span></h2> <a href="#fragment-4">TITLE OF TAB 4</a> <img src="https://taftcollege.instructure.com/courses/1492/files/157164/ download" alt="healthy relationships.png" width="243" height="243" data-api <div id="fragment-1"> -endpoint="https://taftcollege.instructure.com/api/v1/courses/1492/ <h2>Heading for Tab 1</h2> files/157164" data-api-returntype="File" /> < 0 >Paste Tab 1 content here Post to Discussion Board by Wednesday of the week you are in. Respond to 2 classmates by Sunday </div> <div id="fragment-2"> Your response must encourage dialogue <h2>Heading for Tab 2</h2> Don't respond with "I agree" Paste Tab 2 content here ≤/div≥ <div id="fragment-2"> </div> <h2><span style="color: #33cccc;"><strong>Assignment Submission Tips</ <div id="fragment-3"> strong></span></h2> <img src="https://taftcollege.instructure.com/courses/1492/files/157028/ <h2>Heading for Tab 3</h2> download" alt="What-You-Need-To-Know.jpg" width="215" height="161" data Paste Tab 3 content here -api-endpoint="https://taftcollege.instructure.com/api/v1/courses/1492/ files/157028" data-api-returntype="File" /> </div> When submitting assignments, you'll need to know the following: <div id="fragment-4"> Use word to type up all assignments. <h2>Heading for Tab 4</h2> Microsoft Word for free- follow this video on how to access your free copy of Word. Paste Tab 4 content here If you experience technical difficulties call the DE Help desk at 661-763-7878 </div> OR 661-763-7917 If you experience technical issues <span style="color:</li> </div> #ff0000;"><strong>after hours</strong></span>, call 1-800-555-5555 </div> <div id="fragment-3"> <h2><strong><span style="color: #800080;">Help</span></strong></h2> <img src="https://taftcollege.instructure.com/courses/1492/files/157040/ HTML After Rich Content download" alt="late work.jpg" width="248" height="248" data-apiendpoint="https://taftcollege.instructure.com/api/v1/courses/1492/ **Editor Changes:** files/157040" data-api-returntype="File" /> <u|>Call tech support numbers visit DE Webpage $\Rightarrow$ I color coded the HTML so you can see which fragments go ≤/div≥ together. <div id="fragment-4"> <h2><span style="color: #ff6600;"><strong>How to Contact Me</strong></ $\Rightarrow$ Notice the code that separates span></h2> fragment body content from each <img src="https://taftcollege.instructure.com/courses/1492/files/229502/ download" alt="inbox.png" data-api-endpoint="https:// other taftcollege.instructure.com/api/v1/courses/1492/files/229502" data-apireturntype="File" /> <0>I will ONLY respond via Canvas mail. Click on the mail icon to the left to reach me. Distance Education l always respond within 36 hours oing the Distance for our students! </div> </div>